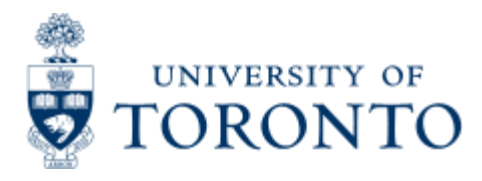

Financial Advisory Services & Training Financial Services Department www.finance.utoronto.ca/fast

Work Instruction

# **Create for Radioisotope**

# When to Use

To purchase radioisotopes material with a valid University permit. Radioisotope Purchase Requisition must be approved by Radiation Protection Services prior to ordering or receipt of the material.

## **Steps**

1. Obtain the appropriate departmental request with authorization to create the purchase requisition

2. Determine the FIS accounts to be posted to (Vendor account, General Ledger (G/L), Funds Center, Fund (if applicable) and Cost Center or Internal Order, applicable tax code, delivery date and quantity to order)

3. Create purchase requisition in FIS

4. Record FIS purchase requisition number on your departmental request documents

5. Radiation Protection Services will review FIS daily at 10:30am and release all orders that meet the requirement for approval. Departments whose requisitions do not meet the criteria for approval will be contacted by a Radiation Safety Officer

6. Create Purchase Order from approved Purchase Requisition. Click <u>here</u> for instruction on Create: Purchase Order

7. Send copy of Purchase Order to vendor through arranged method: fax, e-mail, mail.

### Note

The SAP input screen for this transaction contains many fields/tabs, this reference guide will only include information for those fields/tabs that are used in processing UofT transactions.

**Detailed Procedures for Creation in FIS** 

#### Access the transaction using:

| Menu             | Logistics >> Materials management >> Purchasing >> Purchase Requisition >> Create |
|------------------|-----------------------------------------------------------------------------------|
| Transaction code | ME51N                                                                             |

| EP<br>Purchase requisition Edit Goto Envir                       | onment System Help                                                                                                    | SAP |
|------------------------------------------------------------------|----------------------------------------------------------------------------------------------------|-----|
| 🖉 🖬 🛛 🔂                                                          | ତ୍ତ୍ରର 🕞 🛱 🤁 ଅଧ୍ୟର୍ଥ 🗐 🖉 🗃                                                                                                    |     |
| Create Purchase Requisition                                      | 1                                                                                                    |     |
| Document overview on                                             | 🚱 🚹 🛃 Personal setting                                                                                                    |     |
| Purchase requisition<br>Header<br>Therm overview<br>Therm detail | Establish user default fields for creating a<br>Purchase Requisition i.e. purchasing group.<br>This setting remains within user's profile and<br>is defaulted into when a purchase requisition<br>is being created. Default data can be changed<br>when creating a purchase requisition. |     |

#### Click <u>here</u> for reference guide on setting your Personal setting.

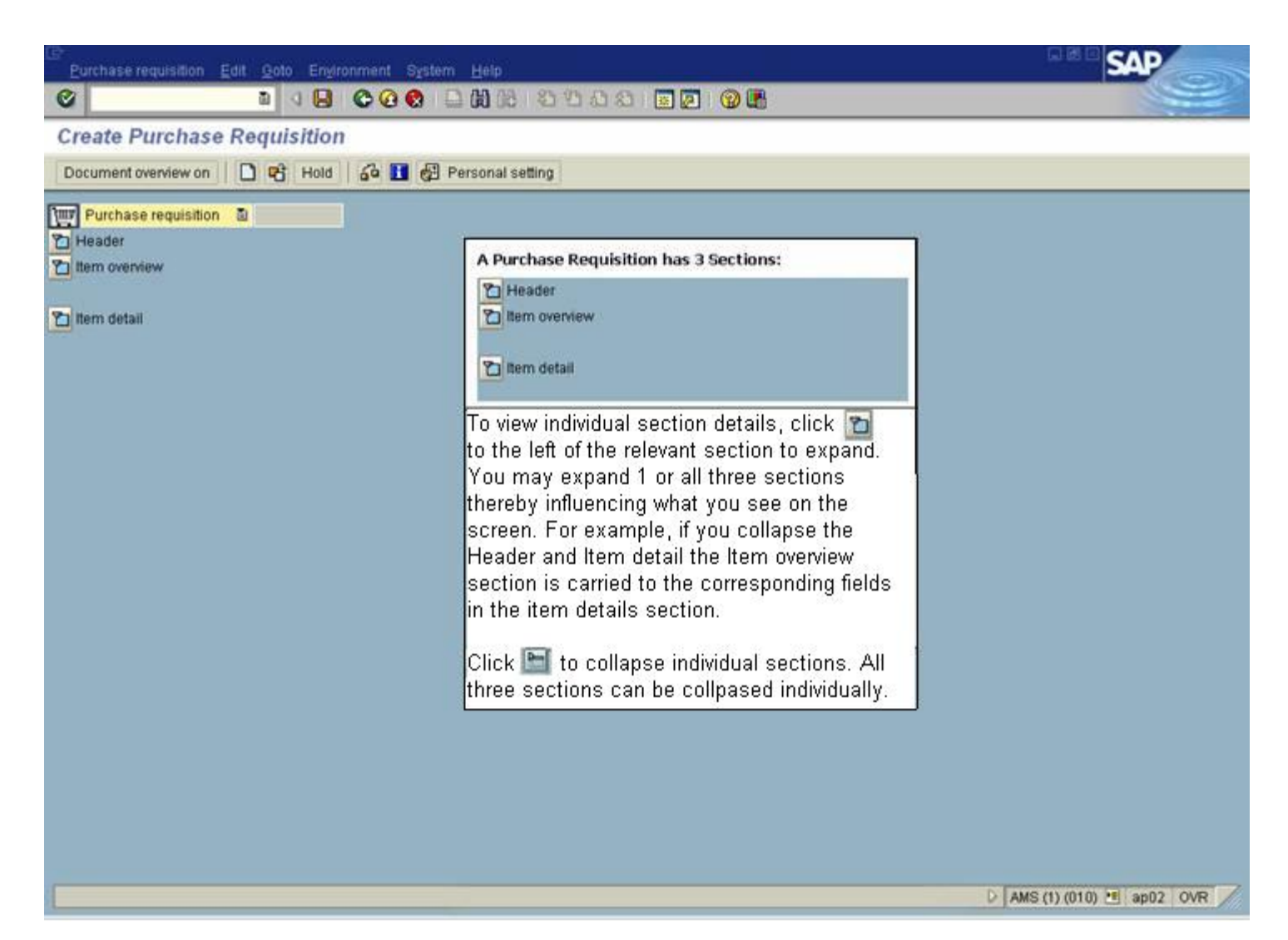

#### Screen: Create Purchase Requisition

Header Text Tab

| Evrchase       | Requision Ed                         | t gota Epironment System Help                                                                                                    | SAP          |
|----------------|--------------------------------------|----------------------------------------------------------------------------------------------------|--------------|
| 9              |                                      |                                                                                                    | and a second |
| Create         | Purchase R                           | equisition                                                                                                    |              |
| Document       | overview on   L                      | C Ga II Help G Personal setting                                                                                                    |              |
| Purcha         | ise requisition 🛽 🗟                  |                                                                                                    |              |
|                | Header note                          | An.                                                                                                    |              |
| Ta Bern ove    | niew<br>alts                         |                                                                                                    |              |
| Field<br>Name  | Required<br>(R) /<br>Optional<br>(O) | Description of Field Content                                                                                                    |              |
| Header<br>note | 0                                    | Enter internal note related to purchase requisition. This note<br>provides a subsequent processor with information applicable<br>to the entire requisition and this text is NOT displayed on<br>purchase order. |              |

#### Item Overview

| Purchase Regula         | tion Edit Goto | Environment System H                                                     | leip .                    |                  |        |               |           | 38       | SA          | P            |
|-------------------------|----------------|--------------------------------------------------------------------------|---------------------------|------------------|--------|---------------|-----------|----------|-------------|--------------|
| 0                       | 8 0            |                                                                          | 0 0 0 0 0 6 6             |                  | 3      |               |           |          |             |              |
| Create Purch            | ase Reguis     | ition                                                                    |                           |                  |        |               |           |          |             |              |
| Document overview       | on Def 4       | a Help 🛃 Persor                                                          | hal setting               |                  |        |               |           |          |             |              |
|                         |                |                                                                          |                           |                  | _      | _             |           |          |             |              |
| Purchase regul          | sition 🛛 🔁     |                                                                          |                           |                  |        |               |           |          |             |              |
|                         |                | 1 70 20 40 10                                                            |                           |                  | 1 630  | elault values | 1         |          |             |              |
| St. Ite. Ma             | teriai Bhort t | eid Quan                                                                 | tity Unit Delivery date N | tati group Plant | Stor   | loc PG        | Requisnr. | Tracking | Des.vendor  | Fixed vendor |
|                         |                |                                                                          |                           | U OF T           | -      |               | macinsuz  |          |             |              |
|                         |                |                                                                          |                           | UOFT             | 2      | -             | macinsuz  |          |             | -            |
|                         |                |                                                                          |                           | UOFT             |        |               | macinsuz  |          |             |              |
|                         | -              |                                                                          |                           | UOFT             | -      |               | macinsuz  | -        |             | -            |
|                         |                |                                                                          |                           | U OF T           | (m.)   |               | macinsuz  |          |             |              |
|                         | _              |                                                                          |                           | U OF T           |        | _             | macinsuz  |          |             | -            |
|                         |                |                                                                          |                           | U OF T           |        |               | macinsuz  |          |             |              |
|                         |                |                                                                          |                           | ×                | _      | /             | ~         |          |             |              |
|                         |                |                                                                          |                           |                  | ~      | /             |           | 2.2      | 7           |              |
|                         |                |                                                                          |                           | Default I        | Data f | rom Pe        | rsonal    | setting  |             |              |
|                         |                |                                                                          |                           | 1                |        |               |           |          |             |              |
|                         |                |                                                                          |                           |                  |        |               |           |          |             |              |
|                         |                |                                                                          |                           |                  |        |               |           |          |             |              |
|                         |                |                                                                          |                           |                  |        |               |           |          |             |              |
|                         | D              |                                                                          |                           |                  |        |               |           |          |             |              |
| _                       |                |                                                                          |                           |                  |        |               |           |          |             |              |
| ttem details            |                |                                                                          |                           |                  |        |               |           |          |             |              |
|                         |                |                                                                          |                           |                  |        |               |           |          |             |              |
|                         |                |                                                                          |                           |                  |        |               |           | D TNO    | (1) (010) 🔳 | waldorf INS  |
| Field                   | Doguirod       | Decorintion of                                                           | Field Contor              | <b>a</b> t       |        |               |           |          |             |              |
| Name                    | (R) /          | Description of                                                           | Field Contei              | iii.             |        |               |           |          |             |              |
|                         | Optional       |                                                                          |                           |                  |        |               |           |          |             |              |
|                         | (0)            |                                                                          |                           |                  |        |               |           |          |             |              |
|                         |                |                                                                          |                           |                  |        |               |           |          |             |              |
| Item                    |                | Enter line item                                                          | number. As a              | ruie, requi      | sition | s are         | at        |          |             |              |
| (Item of                | 0              | each item of a i                                                         |                           |                  |        |               |           |          |             |              |
| Requisition)            |                | requirement.                                                             |                           |                  |        |               |           |          |             |              |
|                         |                |                                                                          |                           |                  |        |               |           |          |             |              |
| A                       |                | Enter K (cost center) or F (internal order). For other                   |                           |                  |        |               |           |          |             |              |
| (Account                | R              | account assign                                                           |                           |                  |        |               |           |          |             |              |
| Assignment              |                | for possible entries.                                                    |                           |                  |        |               |           |          |             |              |
| category                |                |                                                                          |                           |                  |        |               |           |          |             |              |
| Short text              | R              | Enter a short de                                                         | escription of t           | he material      | s.     |               |           |          |             |              |
|                         |                |                                                                          |                           |                  |        |               |           |          |             |              |
| Quantity                |                |                                                                          | an unanta di la u         |                  |        |               |           |          |             |              |
| (Quantity<br>Requested) | ĸ              | Enter quantity r                                                         | equested in r             | numeric forr     | nat.   |               |           |          |             |              |
| Requested)              |                |                                                                          |                           |                  |        |               |           |          |             |              |
|                         |                | Enter unit of me                                                         | easure to det             | ermine the       | size d | of mate       | erial     |          |             |              |
| Unit                    | _              | requested, for                                                           | es                        |                  |        |               |           |          |             |              |
| (Unit of                | R              | (m(i) magabaa                                                            | Marale (Mha)              | usa matabi       | odo    | But           | ton for   |          |             |              |
| weasure)                |                | (mci), megabequereis (Mbq) use matchcode Multion for<br>nossible entries |                           |                  |        |               |           |          |             |              |
|                         |                |                                                                          |                           |                  |        |               |           |          |             |              |
| Delivery                | R              | Enter desired de                                                         | elivery date o            | r a confirm      | ed de  | livery        | date      |          |             |              |
| Date                    |                | by the vendor.                                                           |                           |                  |        |               |           |          |             |              |
|                         |                |                                                                          |                           |                  |        |               |           |          |             |              |

| Material<br>Group                  | R   | Enter material group, use <b>RADIATION</b>                                                                                                    |
|------------------------------------|-----|----------------------------------------------------------------------------------------------------|
| Plant                              | R   | Code should be within 1XXX or 2XXX. Use matchcode button to find your Plant code; if a specific one is not available, use general campus code (ie. 1000 for Scarborough Campus, 1500 for Mississauga Campus 2000 for UofT St. George Campus). |
| Stor.loc.<br>(Storage<br>Location) | R   | Enter your storage location, if unknown use matchcode<br>button for possible entries.                                                                                                    |
| PGr<br>(Purchasing<br>Group)       | R   | Enter your purchasing group, if unknown use matchcode objection for possible entries.                                                                                                    |
| Requisnr                           | 0   | Enter name of requisitioner.                                                                                                    |
| TrackingNo<br>(Tracking<br>Number) | Ο   | This is an open text field that can be used to further track postings. (10 character field similar to the ASSIGNMENT field).                                                                                                    |
| Des.vendor<br>(Desired<br>Vendor)  | R   | Enter desired vendor number, if unknown use matchcode<br>button for possible entries.                                                                                                    |
| Fixed<br>vendor                    | N/A | This field should be left blank. Use Des.vendor field.                                                                                                    |

Click on checkmark white button or use button to expand Item details.

### Item details: Account Assignment Tab

| Eurchase Requisitio                                                        | n Edil <u>B</u> eto E         | Environment System Help                                                        |                                             | 5<br>1011-00-00-00-00-00-00-00-00-00-00-00-00 |                              |                                  |                          |          | SAP        | -     |
|----------------------------------------------------------------------------|-------------------------------|--------------------------------------------------------------------------------|---------------------------------------------|-----------------------------------------------|------------------------------|----------------------------------|--------------------------|----------|------------|-------|
| 0                                                                          | 90                            |                                                                                | 0000                                        | 0 2 0                                         | 6                            |                                  |                          |          | 1          |       |
| Create Purcha                                                              | se Requisiti                  | ion                                                                            |                                             |                                               |                              |                                  |                          |          |            |       |
| Document overview of                                                       | n D 43 53                     | 🗿 🚹 Help 🛃 Persona                                                             | i setting                                   |                                               | -                            |                                  |                          |          |            |       |
| Purchase requisit                                                          | ion 🗈                         |                                                                                | Warning m                                   | essage                                        |                              |                                  |                          |          |            |       |
|                                                                            |                               |                                                                                |                                             |                                               | 0 6                          | Default values                   |                          | iii      |            | n     |
| B St Ile                                                                   | Material Bho                  | rt text Quanti                                                                 | ty Lnit Delivery date                       | Matl group                                    | Plant                        | Stor. loc                        | Por Requiser.            | Tracking | Des vendor | Fixed |
|                                                                            | NEG                           | 3 030H 1                                                                       | WCI 04.04.2005                              | Radioactives                                  | U OF T,                      | PURCHA                           | 000 macinsuz<br>macinsuz |          |            |       |
| K                                                                          |                               |                                                                                |                                             |                                               | U OF T,                      |                                  | macinsuz                 |          |            |       |
| K                                                                          |                               |                                                                                |                                             |                                               | U OF T,                      |                                  | macinisuz                |          |            |       |
|                                                                            |                               |                                                                                |                                             |                                               |                              |                                  |                          |          |            |       |
| nem [                                                                      | 1 ) NEG 030H                  | 8                                                                              |                                             |                                               | -                            |                                  | 8                        |          |            |       |
| Bueinecc area<br>CO area<br>Cost center<br>Commitment item<br>Funds center | Required<br>(R) /<br>Optional | Fund<br>Description of F                                                       | ield Conter                                 | nt                                            |                              |                                  |                          |          |            |       |
|                                                                            | 0                             | Multiple Account /<br>line item to be sp<br>The distribution ca<br>percentage. | Assignment<br>blit among s<br>an be carrie  | allows<br>several d<br>ed out b               | purcha<br>differei<br>y quar | ise requ<br>nt accou<br>ntity or | uisition<br>unts.<br>by  |          |            |       |
|                                                                            |                               | To display or prin<br>assignment, click                                        | t the proce<br><u>here</u> : Mul            | dure for<br>tiple Acc                         | multi<br>count /             | ple acco<br>Assignm              | ount<br>nent.            |          |            |       |
|                                                                            | О                             | Repeat Account A<br>to use the same a<br>requisitioned line                    | ssignment a<br>account ass<br>items.        | allows p<br>ignment                           | ourchas<br>t for se          | se requi<br>everal o             | sition<br>r all          |          |            |       |
|                                                                            |                               | To display or prin<br>assignment, click                                        | t the proce<br><u>here:</u> Repe            | dure for<br>eat Acco                          | repea<br>ount As             | nt accou<br>ssignme              | int<br>nt.               |          |            |       |
|                                                                            |                               | Enter <b>K</b> (cost cen                                                       | ter) or <b>F</b> (ii                        | nternal                                       | order)                       | . For ot                         | her                      |          |            |       |
| AcctAssnCat                                                                | R                             | account assignme<br>for possible entrie<br>overview screen o                   | ent category<br>es. Data on<br>of the same  | use ma<br>this fiel<br>field na               | atchcoo<br>d cam<br>ame.     | de 🙆<br>e from                   | utton<br>Item            |          |            |       |
| Distribution                                                               | R                             | Distribution indica<br>purchase requisiti<br>among the indivic                 | ator how the<br>ion or purch<br>dual accoun | e quanti<br>nase ord<br>t assign              | ty and<br>ler are<br>ment i  | l value<br>apport<br>tems. L     | of this<br>ioned<br>Jse  |          |            |       |

|                                     |   | matchcode button for possible entries.                                                                                                    |
|-------------------------------------|---|----------------------------------------------------------------------------------------------------|
| Unloading<br>point                  | R | Enter the room and/or floor number where the goods or services will be delivered.                                                                                                    |
| Recipient                           | R | Enter the name of the person receiving the goods or services.                                                                                                    |
| G/L account<br>no.                  | R | Enter the G/L account number identifying the type of expense. <i>For Material Group - <b>RADIATION</b> , use G/L <b>825700</b>.</i>                                                                                                    |
| Business<br>area                    | R | Business area will default based on the cost centre<br>entered. All areas except the ancillary operations enter<br>business area 1000.                                                                                                    |
| Cost Center<br>or Internal<br>Order | R | Enter either the cost center or internal order number that the expense is to be posted to.                                                                                                    |
| Commitment<br>Item                  | R | Commitment item defaults from the G/L account entered<br>and should not normally be changed. The commitment<br>item must be changed to post expenses against budgets<br>in specific commitment items (i.e.; EXP-UTFA,<br>SPECIALS). When a commitment item is changed a<br>warning message will appear. Hit enter to acknowledge<br>the warning message and continue. |
| Funds<br>Center                     | R | Enter the funds center number that the expense is to be<br>posted to. The funds center identifies the budget which<br>the expense will be paid from. (Note: When fund centre<br>and fund are both entered the expense is posted<br>against the budget in the funds center/fund<br>combination).                                                                       |
| Fund                                | 0 | Enter a fund in combination with a funds center to post<br>the expense against the budget in the funds center/fund<br>combination. A fund cannot be entered without a fund<br>center.                                                                                                    |

Choose Valuation Tab.

Item details: Valuation Tab

| Eurchean Requ                        | isidon Edit (<br>D          |                                         | ni Helb<br>Gi (b) (68    | 0000                 |                       |             |                |      |            |       | 54         | -            |
|--------------------------------------|-----------------------------|-----------------------------------------|--------------------------|----------------------|-----------------------|-------------|----------------|------|------------|-------|------------|--------------|
| create Pure                          | hase Req                    | uisition                                | hitt+F3                  |                      |                       |             |                |      |            |       |            |              |
| ocument overvi                       | ew on                       | 8 🖧 🚺 Help 🛃 P                          | Personal settin          | 0                    |                       |             |                |      |            |       |            |              |
| Purchase reg                         | uisition 🗟                  |                                         |                          | 3                    |                       |             |                |      |            |       |            |              |
| Header                               |                             |                                         |                          |                      |                       |             |                |      |            |       |            |              |
| 9 0                                  |                             |                                         |                          |                      |                       |             | Default values |      | 1          |       |            |              |
| B SL Ne_                             | A Material                  | Short text                              | Quantity                 | Unit Delivery        | date Mati group       | Plant       | Stor Joc.      | PO   | Requisir.  | Tr_   | Des vendor | Fixed vendor |
|                                      |                             | NEO 030H                                | 1.                       | MCI 04.04.20         | US Pradioactives      | U OF T      | PURCHA.        | 000  | macinsuz   |       | 100250     |              |
|                                      | ĸ                           |                                         | -                        |                      |                       | UOFT        |                | -    | macineuz   |       |            |              |
|                                      | ĸ                           |                                         |                          |                      |                       | U OF T      |                | +    | macineuz   |       |            |              |
|                                      | ĸ                           |                                         |                          |                      |                       | U OF T      |                | -    | macinsuz   |       |            |              |
|                                      | ĸ                           |                                         |                          |                      |                       | U OF T.     |                | -    | macinsuz   |       |            |              |
| 112                                  | K                           |                                         |                          |                      |                       | U OF T.     |                | -    | macinsuz   |       |            |              |
|                                      | ĸ                           |                                         |                          |                      |                       | U OF T.     |                |      | macinsuz   |       |            |              |
|                                      | K                           |                                         |                          |                      |                       | U OF T,     |                |      | macinsuz   |       |            |              |
|                                      | K.                          |                                         |                          |                      |                       | U OF T,     |                |      | macinsuz   |       |            |              |
|                                      | K                           | 31                                      | - 1                      | 8-0                  |                       | U OF T.     | 4              | 1    | macinisuz  | 0     |            |              |
| Bern<br>// Guantit<br>Valuation pric | (1) NEG 030<br>Besidatos Va | DH<br>sluation Account assig<br>CAD / 1 | a<br>primient s<br>MCI T | ource of suppl       | y   Status  <br>50.00 | Contact per | nson 👔 Rel     | wase | strategy 👔 | Texts | Delivery   | ad.   🕕      |
| Invoice re OR non-vi                 | ceipt<br>slusted            |                                         |                          |                      |                       |             |                |      |            | 1000  |            |              |
| ield<br>Iame                         | Requ<br>Opt                 | uired (R) /<br>ional (O)                | Descrip                  | otion of             | Field Cor             | ntent       |                |      |            |       |            |              |
| aluation                             |                             | R                                       | Enter ne<br>before t     | et price<br>he taxes | of materia<br>s.      | l good      | ls or se       | rvio | es         |       |            |              |
|                                      |                             |                                         |                          |                      |                       |             |                |      |            |       |            |              |

| Goods<br>receipt   | R | Indicator default setting is <b>ON ( %</b> ). |
|--------------------|---|-----------------------------------------------|
| Invoice<br>receipt | R | Indicator default setting is <b>ON ( %</b> ). |

Choose Texts tab.

Item details: Texts Tab

| Purchase Requise      | tion Edit Goto Er                    | wronment System                                                                         | Help                                                                         |                                                      |                                                                                |                                                   |                                         |                            |            |                                                           |     |                | NP.          |
|-----------------------|--------------------------------------|-----------------------------------------------------------------------------------------|------------------------------------------------------------------------------|------------------------------------------------------|--------------------------------------------------------------------------------|---------------------------------------------------|-----------------------------------------|----------------------------|------------|-----------------------------------------------------------|-----|----------------|--------------|
| 0                     | 0                                    |                                                                                         | 00 08                                                                        | 80 V                                                 | 0001                                                                           |                                                   | 3                                       |                            |            |                                                           |     |                |              |
| Create Purch          | ase Requisitio                       | on                                                                                      |                                                                              |                                                      |                                                                                |                                                   |                                         |                            |            |                                                           |     |                |              |
| Document overview     | ron 🗋 📽 🖓                            | 🚹 Help 🛃 Pers                                                                           | onal settin                                                                  | g                                                    |                                                                                |                                                   |                                         |                            | _          |                                                           | _   |                |              |
| Purchase requi        | sition 💿                             | ]                                                                                       | -                                                                            |                                                      | D                                                                              |                                                   |                                         |                            |            |                                                           |     |                |              |
|                       | 10 8 8 8                             |                                                                                         | 0                                                                            |                                                      | 0000                                                                           | 1 1 1 3ª                                          |                                         | Default values             |            |                                                           |     |                |              |
| St_ Ite. A            | Material Short                       | text                                                                                    | Quantity                                                                     | Unit                                                 | Delivery date                                                                  | Mati group                                        | Plant                                   | Stor. loc.                 | PGr        | Requisir.                                                 | T   | Des vendor     | Fixed vendor |
| K                     | inco.                                | 33011                                                                                   |                                                                              | mor                                                  | 04.04.2000                                                                     | Radioacares                                       | U OF T.                                 |                            | 000        | macinsuz                                                  | -   | 100100         |              |
| К                     | 2                                    |                                                                                         |                                                                              |                                                      |                                                                                | 1                                                 | U OF T,                                 |                            |            | macinsuz                                                  |     |                |              |
| K K                   | -                                    |                                                                                         |                                                                              | _                                                    |                                                                                | -                                                 | U OF T,                                 | f                          | -          | macinsuz                                                  | -   |                |              |
| K                     |                                      |                                                                                         |                                                                              |                                                      |                                                                                |                                                   | U OF T.                                 | 5                          |            | macinsuz                                                  | -   |                |              |
| К                     |                                      |                                                                                         |                                                                              |                                                      |                                                                                |                                                   | U OF T.                                 |                            |            | macinsuz                                                  |     |                |              |
| K                     |                                      |                                                                                         |                                                                              |                                                      |                                                                                | -                                                 | U OF T.                                 |                            |            | macinsuz                                                  | +   | -              |              |
| K                     |                                      | 1                                                                                       |                                                                              |                                                      |                                                                                |                                                   | U OF T.                                 |                            |            | macinsuz                                                  |     |                |              |
| K                     |                                      |                                                                                         |                                                                              |                                                      |                                                                                |                                                   | U OF T,                                 | 6                          |            | macinsuz                                                  |     | 1              |              |
| Material              | PO tavt                              | ntinuous-text 🛍                                                                         |                                                                              |                                                      |                                                                                |                                                   |                                         |                            |            |                                                           |     |                |              |
| 3R                    |                                      |                                                                                         |                                                                              |                                                      |                                                                                |                                                   |                                         |                            |            | Û                                                         | T   | NG (1) (010) 🛅 | waldorf IN   |
| Field<br>Name         | Required<br>(R) /<br>Optional<br>(O) | Descriptio                                                                              | on of F                                                                      | -ie                                                  | ld Cont                                                                        | ent                                               |                                         |                            |            |                                                           |     |                |              |
| Item Text             | R                                    | Enter addit<br>text will be<br>• Pern<br>• Radi<br>• Cher<br>• Activ<br>• Num<br>• Venc | ional t<br>displa<br>nit Ho<br>oisoto<br>nical<br>vity po<br>ber o<br>dor Na | tex<br>aye<br>olde<br>ope<br>Foi<br>er<br>of s<br>am | t descri<br>ed on th<br>er Nam<br>e<br>rm<br>unit sto<br>tock via<br>e<br>Date | ption rel<br>e purch<br>e<br>ock vial<br>als orde | ated t<br>ase or<br>(mCi,<br><b>red</b> | o the li<br>der.<br>uCi or | ne<br>MB   | item. T<br>q)                                             | ſhi | s              |              |
| Item note             | 0                                    | Expe<br>Deliv<br>Requ<br>Enter intern<br>NOT be dis                                     | nal no                                                                       | Da<br>one<br>te i<br>d oi                            | te of D<br>ation (l<br>r's Nar<br>related<br>n the pu                          | elivery<br>Building<br>ne<br>to the li<br>urchase | and r<br>ne ite<br>order.               | oom nu<br>m. This          | mb<br>tex  | er)<br><t th="" will<=""><th></th><th>_</th><th></th></t> |     | _              |              |
| address<br>(Override) | 0                                    | required de<br>order Ship                                                               | y ove<br>elivery<br>To Ad                                                    | ad<br>dre                                            | ie stora<br>Idress.<br>ess.                                                    | ge locati<br>This will                            | appea                                   | ar on th                   | na<br>ie p | ourchas                                                   | se  |                |              |

After completing the item details entry and no further line item entry is required, check ensure warning errors have been rectified.

The following processing options are available:

| Action | Icon | Description                                                                                                    |
|--------|------|----------------------------------------------------------------------------------------------------|
| Check  | 6    | Check to ensure that all required fields have been completed and additional data necessary have been entered to the header note or item text fields as necessary. |
| Post   |      | Posts the document and provides a document number. Record document number on original invoice and file.                                                           |

End of procedure.

# **Resource Information**

# **Related Topics/Sites:**

Personal Settings

Create Purchase Order from Purchase Requisition - Radioisotope

Create Purchase Order

Purchasing Radioactive Substances

How To Purchase Goods or Services

# **Guide to Financial Management:**

Purchasing Policy and Regulations